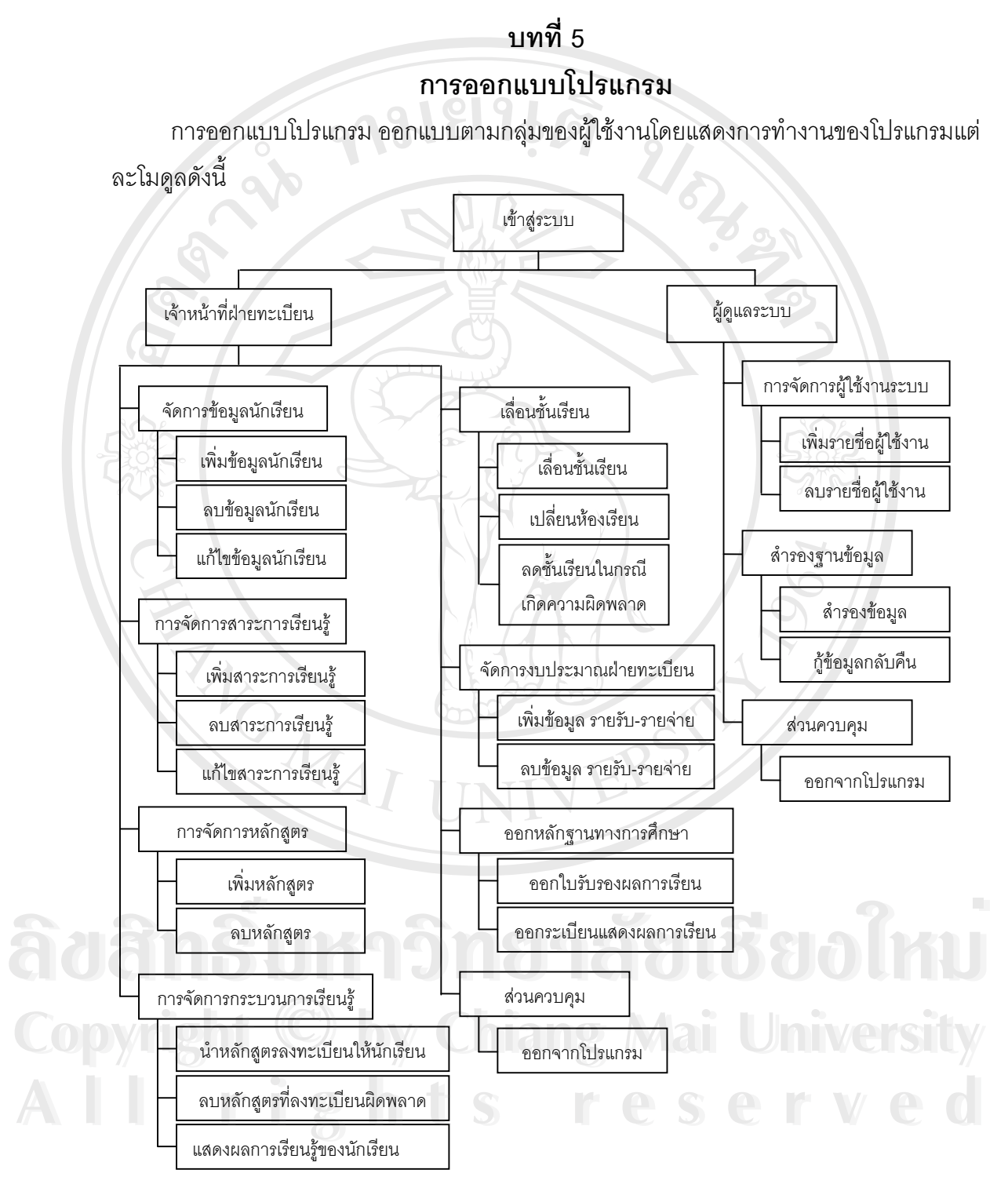

รูป 5.1 แผนภูมิแสดงการทำงานของระบบงานทะเบียนโรงเรียนเทพบดินทร์วิทยา จากรูป 5.1 แสดงแผนภูมิการทำงานของระบบงานทะเบียนโรงเรียนเทพบดินทร์วิทยา ซึ่งสามารถอธิบายได้ดังนี้

เริ่มต้นการใช้งานโปรแกรมโดยทำการล็อกอินเข้าสู่ระบบ ซึ่งผู้ใช้ต้องป้อนชื่อผู้ใช้ (Username) และรหัสผ่าน (Password) ที่ถูกต้องจึงจะสามารถเข้าไปใช้งานระบบได้ โดยราย ละเอียดของโปรแกรมและผู้ใช้งาน ประกอบด้วย

## 5.1 เจ้าหน้าที่ฝ่ายทะเบียน

- 1. การจัดการข้อมูลนักเรียน
  - 1) เพิ่มข้อมูลนักเรียนใหม่
  - 2) ลบข้อมูลนักเรียน
  - 3) แก้ไขข้อมูลนักเรียน
- 2. การจัดการเกี่ยวกับสาระการเรียนรู้
  - 1) เพิ่มสาระการเรียนรู้รายวิชา
  - 2) ลบสาระการเรียนรู้รายวิชา
  - 3) แก้ไขสาระการเรียนรู้รายวิชา
- 3. การจัดการเกี่ยวกับหลักสูตร
  - 1) สร้างหลักสูตรเพิ่มขึ้นมาใหม่
  - 2) ลบหลักสูตร
- 4. การจัดการกระบวนการเรียนรู้
  - 1) นำหลักสูตรที่มีไปลงทะเบียนให้กับนักเรียน
  - 2) ลบหลักสูตรที่ลงทะเบียนไปผิดพลาด
  - 3) แสดงผลการเรียนรู้ของนักเรียน(เกรดเฉลี่ย)
- 5. การเลื่อนชั้นเรียน
  - 1) เลื่อนชั้นเรียนให้กับนักเรียน
  - 2) เปลี่ยนห้องเรียนของนักเรียน
  - 3) ลดชั้นเรียนในกรณีการเลื่อนชั้นเรียนเกิดการผิดพลาด
- 6. จัดการเกี่ยวกับงบประมาณฝ่ายทะเบียน
  - 1) เพิ่มข้อมูล รายรับ รายจ่าย
  - 2) ลบข้อมูล รายรับ รายจ่าย
- 7. ออกหลักฐานทางการศึกษา
  - 1) ออกใบรับรองผลการเรียน (ในกรณีไปสมัครเรียนต่อ)
  - 2) ออกระเบียนแสดงผลการเรียน(ปพ.1) โดยจะใช้ในกรณี ดังนี้

- 2.1) สำหรับนักเรียนย้ายหรือออกจากโรงเรียนก่อนจบหลักสูตร (เดิมคือ ป 04)
- 2.2) หลักฐานแสดงผลการเรียนสำหรับนักเรียนจบหลักสูตรประถมศึกษา (เดิมคือ ป 05)
- 2.3) ระเบียนแสดงผลการเรียน ระดับมัธยมศึกษาตอนต้น (เดิมคือ รบ.1-ต)
- 2.4) ระเบียนแสดงผลการเรียน ระดับมัธยมศึกษาตอนปลาย (เดิมคือ รบ.1-ป)
- 8. ส่วนควบคุม เป็นการออกจากการใช้งานโปรแกรม

## 5.2 ผู้ดูแลระบบ

- 1. การจัดการเกี่ยวกับผู้ใช้งานระบบ
  - 1) เพิ่มรายชื่อผู้ใช้งานระบบ
  - 2) ลบรายชื่อผู้ใช้งานระบบ
- 2. สำรองฐานข้อมูล
  - 1) สำรองข้อมูล
  - 2) กู้ข้อมูลกลับคืน
- 3. ส่วนควบคุม เป็นการออกจากการใช้งานโปรแกรม

â**ປສົກຂຶ້ນหາວົກຍາລັຍເຮີຍວໃหມ່** Copyright © by Chiang Mai University All rights reserved